## Tugas

# Keamanan Jaringan Komputer

- Nama : Rofi Nur Haliza
- NIM : 09011381621106

Tugas : Visual Route Jaringan Dalam dan Luar Negeri pada sebuah Domain yang digunakan.

Tools : 1. VisualRoute

2. Open Visual Traceroute

Hal yang dilakukan adalah kita akan men-TraceOut jaringan pada URL (Uniform Resource Locator) pada Dalam dan Luar Negeri pada sebuah Domain. Berikut detail analisis serta penjelasanya :

### a) URL Dalam Negri

1. Pertama kita masuk pada URL yang akan kita TraceOut y

| Pemilik   | : Trans Media        |
|-----------|----------------------|
| Situs Web | : Detik.com          |
| URL       | : www.detik.com      |
| Lokasi    | : Jakarta, Indonesia |

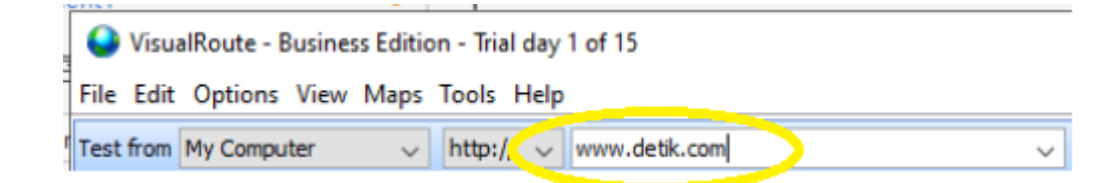

2. Setelah kita berhasil mengakses sistus web tersebut maka akan menampilkan seperti dibawah ini, dalam melakukan trace pada visual route maka akan didapat informasi seperti lokasi keberadaan server, network, firewall dan lainnya :

| File Edit Options View Maps Tools Help  Test from My Computer → http:// ◇ www.detik.com ◇ 80 → Trace Plot Analysis More Tools ◇ Analysis More Tools ◇ Server is stop  www.pinteres.com (103 224.182 2 🖾 ◇ www.detik.com (203 190 242 211) 🖾  Start 🕋 Tools Run once ◇ Views: ◯ 🐼 🖽 २ 👁 + < More .  Target Information  To www.detik.com (203.190 242 211) Location (Indonesia) Network PT. Detik In Juga RIT 158.0ms / 68ms / 293ms RIT 158.0ms / 68ms / 293ms RIT 104.5ms / 323ms Packet a 0.0% / 0%                                                               | VisualRoute        | e - Business Edition - Trial day 1 of 15           |                          |   |                   | – 🗆 X                                                                |  |  |
|----------------------------------------------------------------------------------------------------|--------------------|----------------------------------------------------|--------------------------|---|-------------------|----------------------------------------------------------------------|--|--|
| Test from My Computer       http:/// www.detik.com       > 80 → Trace Plot Analysis More Tools       > Server is stop         www.pinteres.com (103 224.182.2                                                                                                    | File Edit Optio    | ile Edit Options View Maps Tools Help              |                          |   |                   |                                                                      |  |  |
| www.pinteres.com (103.224.182.2 ♥                                                                                                    | Test from My Co    | mputer v http:// v www.detik.co                    | m ~                      | ~ | 80 🗸 🛶 1          | Frace Plot 🦓 Analysis More Tools 🕽 🎡 🍛 Server is stopped             |  |  |
| O Start       Tools       Run once       Views:       Image: Information         Target Information       Route Information       Route Information         To       www.detik.com (203.190.242.211)       Analysis       In general this route offers a good throughput, with hops responding on average within 90ms. However, all hops after hop 5 in network PT. Detik Ini Juga         RTT       158.0ms / 68ms / 293ms       RTT       104.5ms / 323ms         arg.min.max       Firewall       None for pings       RTT       104.5ms / 323ms                 | www.pintere        | es.com (103.224.182.2 🛐 🕥 www.det                  | ik.com (203.190.242.211) |   |                   |                                                                      |  |  |
| Traceroute to www.detik.com         Route Information           Target Information         Route Information           To         www.detik.com (203.190.242.211)         Analysis           Location         (Indonesia)         In general this route offers a good throughput, with hops respondir on average within 90ms. However, all hops after hop 5 in network           Network         PT. Detik hi Juga         PT. Detik hi Juga           RTT         158.0ms / 68ms / 293ms         RTT           avg.min.max         Firewall         None for pings | 🔘 Start 🚔 1        | Tools - Run once                                   | 🗸 Views: 🗐 🚺 🚺 🗄         | 8 | ≂× © •¢ №         | fore "                                                               |  |  |
| Target Information         Route Information           To         www.detik.com (203.190.242.211)         Analysis         In general this route offers a good throughput, with hops respondir on average within 90ms. However, all hops after hop 5 in network           Network         PT. Detik (hi Juga         PT. Indosa Tbk.' respond slightly slower than average.           RTT         158.0ms / 68ms / 293ms         RTT         104.5ms / 323ms           avg.min.max         Firewall         None for pings         Packet Legs         0.0% / 0%    | Traceroute         | to www.detik.com                                   |                          |   |                   | e 🖸 🖸                                                                |  |  |
| To         www.detik.com (203.190.242.211)         Analysis         In general this route offers a good throughput, with hops respondir<br>on average within 90ms. However, all hops after hop 5 in network<br>PT. Detik Ini Juga           RIT         158.0ms / 68ms / 293ms         RIT         104.5ms / 323ms           arg_min.max         Firewall         None for pings         Retwork end                                                                                                    | Target Information | n                                                  |                          |   | Route Information | 1                                                                    |  |  |
| Location         (monesia)         on average within 90ms. However, all hops after hop 5 in network           Network         PT. Detk Ini Juga         'PT Indosat Tbk.' respond slightly slower than average.           RTT         158.0ms / 68ms / 293ms         RTT         104.5ms / 323ms           avg.min.max         Pirewall         None for pings         Packet Less         0.0% / 0%                                                                                                    | То                 | www.detik.com (203.190.242.211)                    | 1                        | ^ | Analysis          | In general this route offers a good throughput, with hops responding |  |  |
| RTT     158.0ms / 68ms / 293ms     RTT     104.5ms / 323ms       avg.min.max     Firewall     None for pings     RTT       Prevention     Rest Loss     0.0% / 0%                                                                                                    | Network            | (Indonesia)<br>PT. Detik Ini Juga                  |                          |   |                   | on average within 90ms. However, all hops after hop 5 in network     |  |  |
| svg.min,max Firewall None for pings Packet Less 0.0% / 0%                                                                                                    | RTT                | 158.0ms / 68ms / 293ms                             |                          |   | RTT               | 104.5ms / 323ms                                                      |  |  |
| Firewall None for pings Packet Loss 0.0% / 0%                                                                                                    | avg,min,max        |                                                    |                          |   | avg,max           |                                                                      |  |  |
| Open to http requests on port 80 avg.max                                                                                                    | Firewall           | None for pings<br>Open to http requests on port 80 |                          |   | Packet Loss       | 0.0% / 0%                                                            |  |  |
| Port Probe Running server dtk15 Route length 7 hops                                                                                                    | Port Probe         | Running server dtk15                               |                          |   | Route length      | 7 hops                                                               |  |  |
| Responded in 1506ms Alternate None found                                                                                                    |                    | Responded in 1506ms                                |                          |   | Alternate         | None found                                                           |  |  |
| Packet loss None routes?                                                                                                    | Packet loss        | None                                               |                          |   | routes?           |                                                                      |  |  |
| DNS lookup Took 40ms                                                                                                    | DNS lookup         | Took 40ms                                          |                          | ~ |                   |                                                                      |  |  |

Gambar diatas merupakan Panel analisis akan menganalisis tes yang baru saja dilakukan. Analisis akan memberikan indikator tentang bagaimana rute dilakukan dan berapa lama rute berlangsung, pin menunjuk hop yang dilakukan di bawah rata-rata.

 Lalu mengkases pada aplikasi Open Visual Traceroute untuk melihat informasi berupa detail lokasi, alamat IP, DNS dan lainnya. Dapat kita lihat seperti gambar dibawah ini :

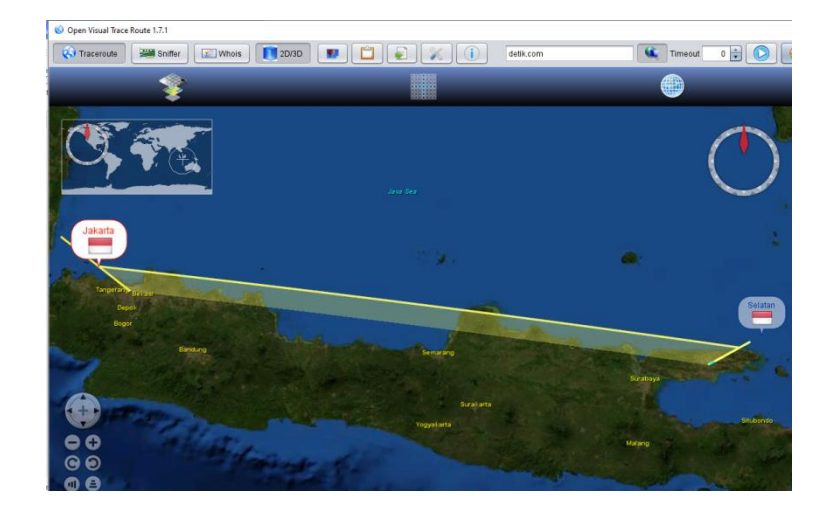

Panel peta menunjukkan rute yang telah diambil traceroute pada peta dunia. Mengklik kanan dan mengklik kiri akan memungkinkan Anda memperbesar dan memperkecil peta.

|   |           |         |           |          |                 |                           | -   |     | >    | < |
|---|-----------|---------|-----------|----------|-----------------|---------------------------|-----|-----|------|---|
| Ľ |           |         | detik.com |          | 🔍 Timeou        | t 🛛 🖶 🕟 🧕                 |     |     |      |   |
| # | Country   | Town    | Lat       | Lon      | IP              | Hostname                  | La  | DN  | Dist |   |
|   | Indonesia | Selatan | -7.0546   | 113.4867 | 103.208.137.234 | (None)                    | 81  | 127 | 0    | 2 |
| 2 | Indonesia | Selatan | -7.0546   | 113.4867 | 10.0.1.254      | (None)                    | 65  | 25  | 0    | 2 |
| 3 | Indonesia | Selatan | -7.0546   | 113.4867 | 103.208.137.233 | (None)                    | 10  | 491 | 0    | 2 |
| Ļ | Indonesia | Jakarta | -6.1744   | 106.8294 | 124.195.38.7    | 124-195-38-7.resources.in | 50  | 106 | 742  | 2 |
| 5 | Indonesia | Jakarta | -6.1744   | 106.8294 | 103.28.74.136   | detik-as24211.iix.net.id  | 26  | 4   | 0    | 2 |
| 5 | Indonesia | Jakarta | -6.1744   | 106.8294 | 203.190.242.211 | s2-211-242.190.203.detik  | 100 | 28  | 0    | 0 |

 Lalu kita dapat melihat daftar hops yang yang telah kita akses menggunakan VisualRoute sesaui alamat yang sudah diakses sebelumnya, seperti berikut ini :

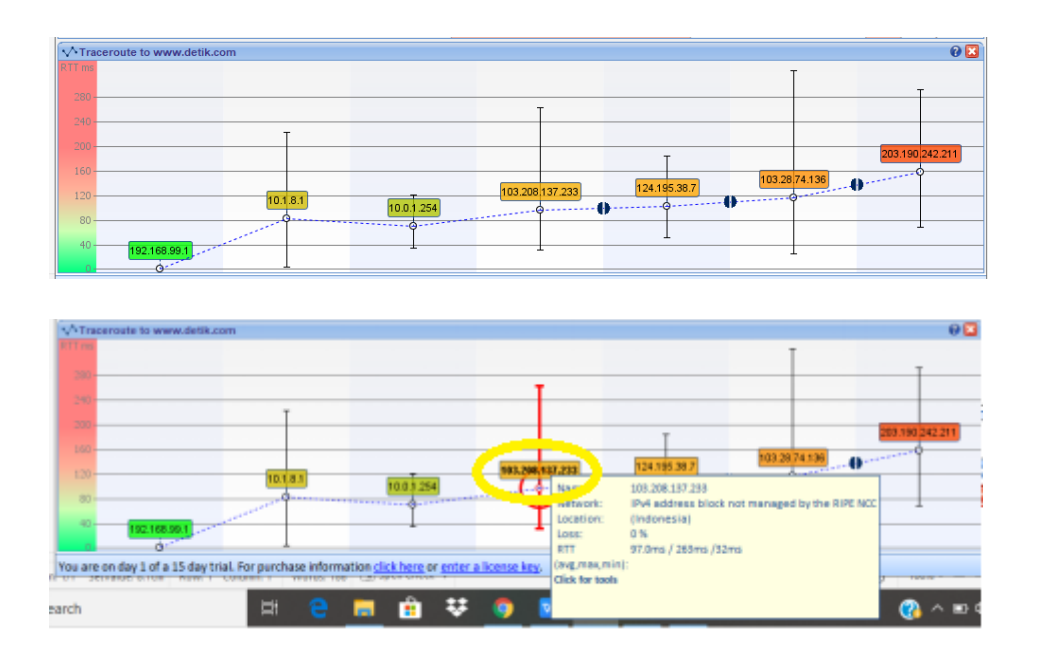

Panel grafik rute menunjukkan traceroute berdasarkan waktu perjalanan pulang pergi dari setiap hop. Anda dapat memperoleh informasi lebih lanjut tentang setiap lompatan dengan mengarahkan kursor mouse ke lompatan. Melakukan ini akan menyebabkan pop up muncul, seperti yang ditunjukkan di atas. Munculan ini akan memberi Anda informasi lebih mendalam untuk lompatan itu.

| Alamat IP    | Detail Penjelasan                                                                                                    |
|--------------|----------------------------------------------------------------------------------------------------|
| Address      |                                                                                                    |
| 192.168.99.1 | Command Prompt NetBIOS over Tcpip : Enabled Ethernet adapter VMware Network Adapter VMnet8: Connection-specific DNS Suffix . : Description : VMware Virtual Ethernet Adapter for VMnet8 Physical Address : : 00-50-56-C0-00-08 DHCP Enabled : Yes Autoconfiguration Enabled : Yes Link-local IPV6 Address : fe80::2204:6d2e:9836:29c2%9(Preferred) IPV4 Address : 255.255.255.0 Lease Cobtained : Yes Lase Systems : 15 November 2019 13:55:28 Lease Cobtained : : 15 November 2019 13:55:28 Default Gateway : : 102.168.21.254 DHCP Server : : 1073762390 DHCPv6 Client DUID : : 00-01-00-01-21-E8-B9-C8-80-CE-62-3F-ED-AD Name: LAPTOP-6C76D400 192.168.99.1 Network: [Local Network] Location: None found Loss: 0 % RTT 0.0ms / 0ms /0ms (avg,max,min): Click for tools |

### 5. Tabel alamat IP yang tercapture

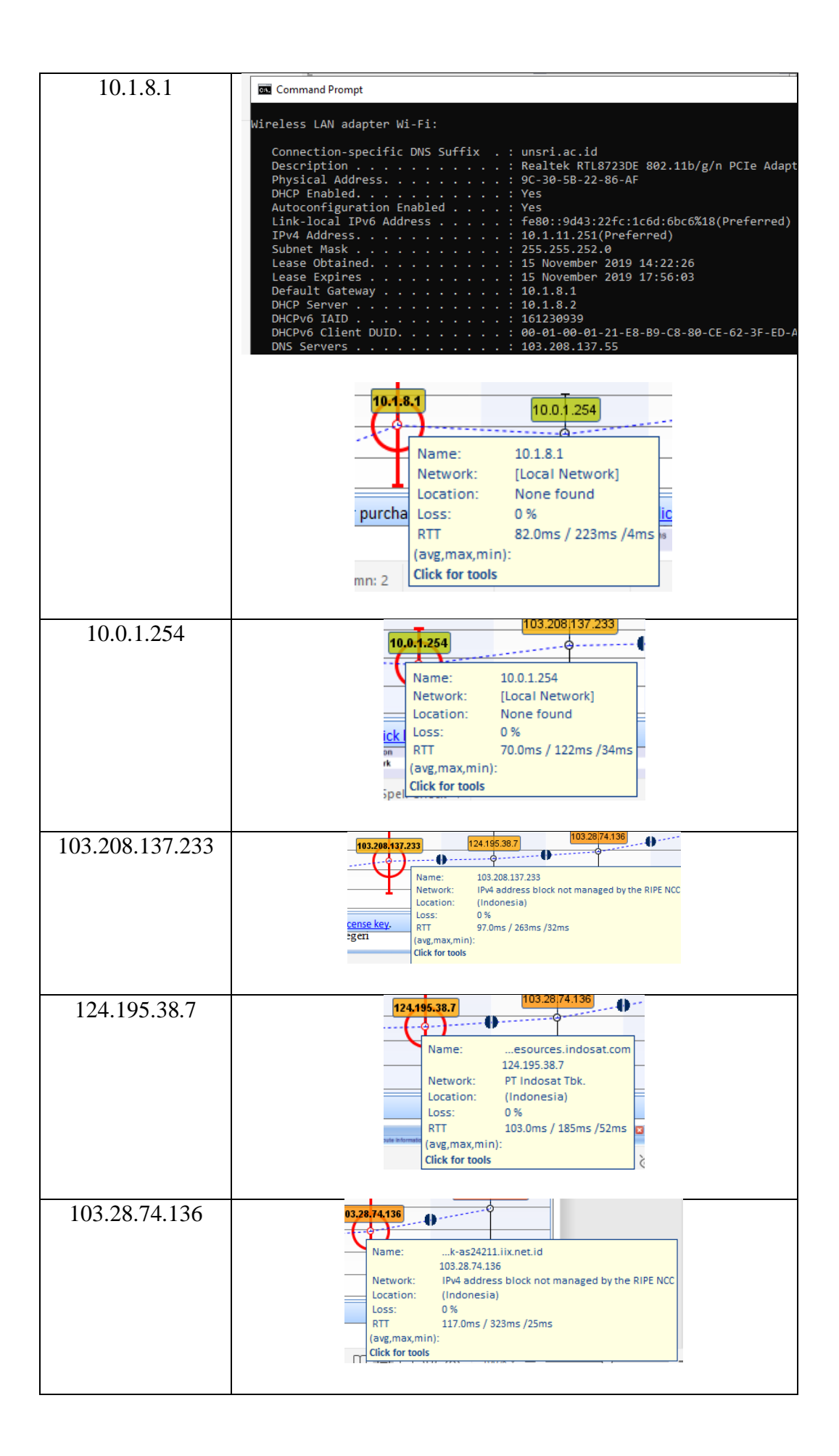

| Name: www.detik.com<br>203.190.242.211<br>Network: PT. Detik Ini Juga<br>Location: (Indonesia)<br>Loss: 0 %<br>RTT 158.0ms / 293ms /68ms<br>(avg.max,min):<br>Click for tools | 203.190.242.211 | 203.190 | .242.211        |                                  |
|----------------------------------------------------------------------------------------------------|-----------------|---------|-----------------|----------------------------------|
| Network: PT. Detik Ini Juga<br>Location: (Indonesia)<br>Loss: 0 %<br>RTT 158.0ms / 293ms /68ms<br>(avg.max,min):<br>Click for tools                                           |                 |         | Name:           | www.detik.com<br>203.190.242.211 |
| Location: (Indonesia)<br>Loss: 0 %<br>RTT 158.0ms / 293ms /68ms<br>(avg.max.min):<br>Click for tools                                                                          |                 |         | Network:        | PT. Detik Ini Juga               |
| Loss: 0 %<br>RTT 158.0ms / 293ms /68ms<br>(avg,max,min):<br>Click for tools                                                                                                   |                 | •       | Location:       | (Indonesia)                      |
| RTT 158.0ms / 293ms /68ms<br>(avg,max,min):<br>Click for tools                                                                                                    |                 |         | Loss:           | 0 %                              |
| (avg,max,min):<br>Click for tools                                                                                                    |                 |         | RTT             | 158.0ms / 293ms /68ms            |
| Click for tools                                                                                                    |                 |         | (avg,max,min)   | :                                |
|                                                                                                    |                 |         | Click for tools |                                  |

## b) URL Luar Negeri

1. Pertama kita masuk pada URL yang akan kita TraceOut y

| Pemilik        | : Walton family                           |      |   |
|----------------|-------------------------------------------|------|---|
| Situs Web      | : Walmart                                 |      |   |
| URL            | : www.walmart.com                         |      |   |
| 🍚 VisualRou    | te - Business Edition - Trial day 1 of 15 |      |   |
| File Edit Opt  | ons View Maps Tools Help                  |      |   |
| Test from My C | omputer v http:// v walmart.com           | ~ 80 | ~ |
| Course dates   |                                           |      |   |

2. Setelah kita berhasil mengakses sistus web tersebut maka akan menampilkan seperti dibawah ini, dalam melakukan trace pada visual route maka akan didapat informasi seperti lokasi keberadaan server, network, firewall dan lainnya :

| VisualRoute        | - Business Edition - Trial day 1 of 15                                |   |                   | – 🗆 X                                                              |  |  |  |  |  |
|--------------------|-----------------------------------------------------------------------|---|-------------------|--------------------------------------------------------------------|--|--|--|--|--|
| File Edit Optio    | le Edit Options View Maps Tools Help                                  |   |                   |                                                                    |  |  |  |  |  |
| Test from My Con   | nputer v http:// v walmart.com                                        | ~ | 80 🗸 🔿            | Trace Plot 🦓 Analysis More Tools 🗸 🎡 🔮 Server is stopped           |  |  |  |  |  |
| 🕥 www.detik.co     | www.detik.com (203.190.242.211)                                       |   |                   |                                                                    |  |  |  |  |  |
| 🔘 Start 🚔 T        | ools 🗸 Run once 🗸 Views: 🗐 🚯 💀                                        | ⊞ | ∞ © •⊄            | More 🗸                                                             |  |  |  |  |  |
| Traceroute         | to walmart.com                                                        |   |                   | 0 🗵                                                                |  |  |  |  |  |
| Target Information | 1                                                                     |   | Route Information | te Information                                                     |  |  |  |  |  |
| То                 | walmart.com (161.170.230.170)                                         | ^ | Analysis          | In general this route is reasonably quick, with hops responding on |  |  |  |  |  |
| Location           | Bentonville, AR, USA                                                  |   |                   | average within 156ms. However, all hons after hon 10 in network    |  |  |  |  |  |
| Network            | Wal-Mart Stores, Inc.                                                 |   |                   | 'Orange - OINIS' respond particularly slowly.                      |  |  |  |  |  |
| RTT                | -/-/-                                                                 |   | RTT               | 145 4ms / 574ms                                                    |  |  |  |  |  |
| avg,min,max        |                                                                       |   | avo max           |                                                                    |  |  |  |  |  |
| Firewall           | Not responding to pings<br>Not responding to http requests on port 80 |   | Packet Loss       | 5.8% / 100%                                                        |  |  |  |  |  |
| Port Probe         | Not responding                                                        |   | Route lengt       | h At least 21 hops                                                 |  |  |  |  |  |
| Packet loss        | All                                                                   |   | Alternate         | None found                                                         |  |  |  |  |  |
| DNS lookup         | Took 7349ms                                                           |   | routes?           |                                                                    |  |  |  |  |  |
| Received TTL       | ?                                                                     | ~ |                   |                                                                    |  |  |  |  |  |

Gambar diatas merupakan Panel analisis akan menganalisis tes yang baru saja dilakukan. Analisis akan memberikan indikator tentang bagaimana rute dilakukan dan berapa lama rute berlangsung, pin menunjuk hop yang dilakukan di bawah rata-rata.

3. Lalu mengkases pada aplikasi Open Visual Traceroute untuk melihat informasi berupa detail lokasi, alamat IP, DNS dan lainnya. Dapat kita lihat seperti gambar dibawah ini :

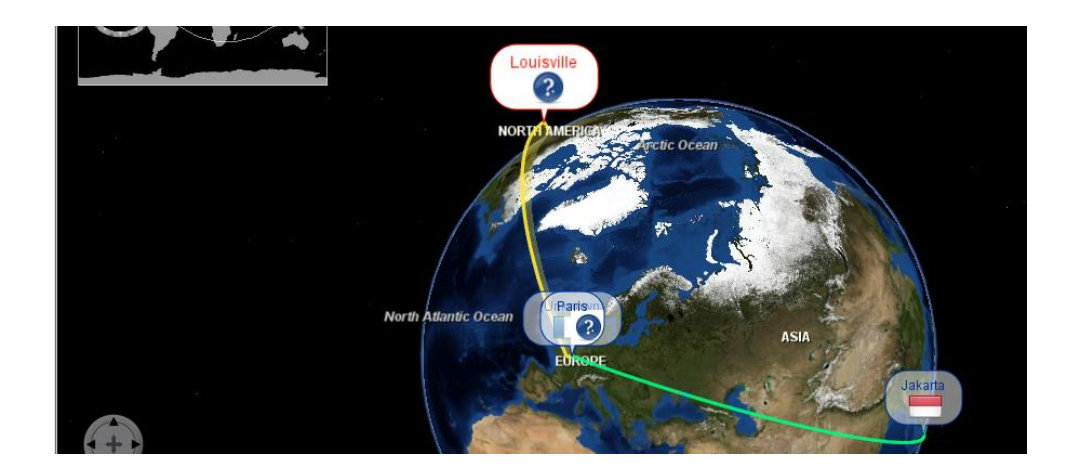

| 🍪 Open Visual Trace   | Route 1.7.1    |     |            |               |                 |         |           |                                              |                                              |       | -     |        | × | $\times$ |
|-----------------------|----------------|-----|------------|---------------|-----------------|---------|-----------|----------------------------------------------|----------------------------------------------|-------|-------|--------|---|----------|
| Traceroute            | Sniff          | fer | <b>X</b> W | hois 2D/3D    |                 |         | (i) walm  | iart.com                                     | Timeout 0 🛟 🚺                                |       |       |        |   | ^        |
| <b></b>               |                | #   |            | Country       | Town            | Lat     | Lon       | IP                                           | Hostname                                     | Laten | DNS L | Distan | W | <u>.</u> |
| <b>25</b> min         |                | 1   | -          | Indonesia     | Selatan         | -7.0546 | 113.4867  | 103.208.137.234                              | (None)                                       | 22    | 7     | 0      | 2 | - >      |
| - 1008000             |                | 2   |            | Indonesia     | Selatan         | -7.0546 | 113.4867  | 10.0.1.254                                   | (None)                                       | 19    | 15    | 0      | 2 | ing      |
|                       |                | 3   |            | Indonesia     | Selatan         | -7.0546 | 113.4867  | 103.208.137.233                              | (None)                                       | 5     | 6     | 0      | 2 | _        |
|                       | -              | 4   |            | Indonesia     | Jakarta         | -6.1744 | 106.8294  | 114.5.176.197                                | 114-5-176-197.resources.indosat              | 23    | 103   | 742    | 2 |          |
|                       | ( <b>'</b> ) - | 5   |            | Indonesia     | Jakarta         | -6.1744 | 106.8294  | 114.0.2.69                                   | 114-0-2-69.resources.indosat.com             | 38    | 33    | 0      | 2 |          |
|                       | $\bigcirc$     | 6   |            | Indonesia     | Jakarta         | -6.1744 | 106.8294  | 114.0.15.43                                  | 114-0-15-43.resources.indosat.c              | 25    | 23    | 0      | 2 | Ξ}       |
|                       |                | 7   |            | France        | (Unknown)       | 48.8582 | 2.3387    | 193.251.151.4                                | gigabitethernet1-0-9.pascr7ope               | 26    | 5     | 11595  | 2 |          |
|                       |                | 8   |            | France        | Paris           | 48.8628 | 2.3292    | 193.251.129.46                               | 100ge2-1-0.pascr6opentransit                 | 21    | 5     | 0      | 2 | A        |
|                       |                | 9   | 2          | *             | *               | 48.8628 | 2.3292    | *                                            | • · · · · ·                                  | 0     | <1    | 0      | 2 |          |
|                       |                | 10  | 888        | United States | Louisville      | 39.9469 | -105.2142 | 64.125.29.4                                  | ae27.cs1.cdg11.fr.eth.zayo.com               | 175   | 4     | 7863   | 2 |          |
|                       | 1.1            | 11  | 888.       | United States | Louisville      | 39.9469 | -105.2142 | 64.125.27.2                                  | ae6.cs2.dca2.us.eth.zayo.com                 | 72    | 6     | 0      | 2 | 45       |
|                       |                | 12  | 868        | United States | Louisville      | 39.9469 | -105.2142 | 64.125.29.45                                 | ae3.cs2.iah1.us.eth.zavo.com                 | 70    | 5     | 0      | 2 | ~        |
|                       |                | 13  | 888        | United States | 1 million dillo | 39.9469 | -105.2142 | 64.125.28.103                                | ae5.cs2.dfw2.us.eth.zavo.com                 | 116   | 8     | 0      | 2 |          |
|                       | 1.1            | 14  | 2          | *             | Louisville      | 39.9469 | -105.2142 | *                                            | •                                            | 0     | <1    | 0      | 2 |          |
|                       |                | 15  | 2          | *             | *               | 39.9469 | -105.2142 | *                                            | •                                            | 0     | <1    | 0      | 2 |          |
| Arctic Ocean          | 1.1            | 16  | 2          | *             | *               | 39.9469 | -105.2142 | *                                            | •                                            | 0     | <1    | 0      | 2 |          |
| A                     |                | 17  | 2          | *             | *               | 39.9469 | -105.2142 | *                                            | *                                            | 0     | <1    | 0      | 2 | 0        |
| and the second second |                | 18  | 2          | *             | *               | 39.9469 | -105.2142 | *                                            | •                                            | 0     | <1    | 0      | 2 | ~        |
| Louisville            |                | 19  | 2          | *             | *               | 39.9469 | -105.2142 | *                                            | *                                            | 0     | <1    | 0      | 2 | 12       |
|                       | perior         | 20  | 0          | *             |                 | 39.9469 | -105.2142 | 1. A. C. C. C. C. C. C. C. C. C. C. C. C. C. | 1. A. C. C. C. C. C. C. C. C. C. C. C. C. C. | 0     | <1    | 0      | 2 | 199      |

 Lalu kita dapat melihat daftar hops yang yang telah kita akses menggunakan VisualRoute sesaui alamat yang sudah diakses sebelumnya, seperti berikut ini :

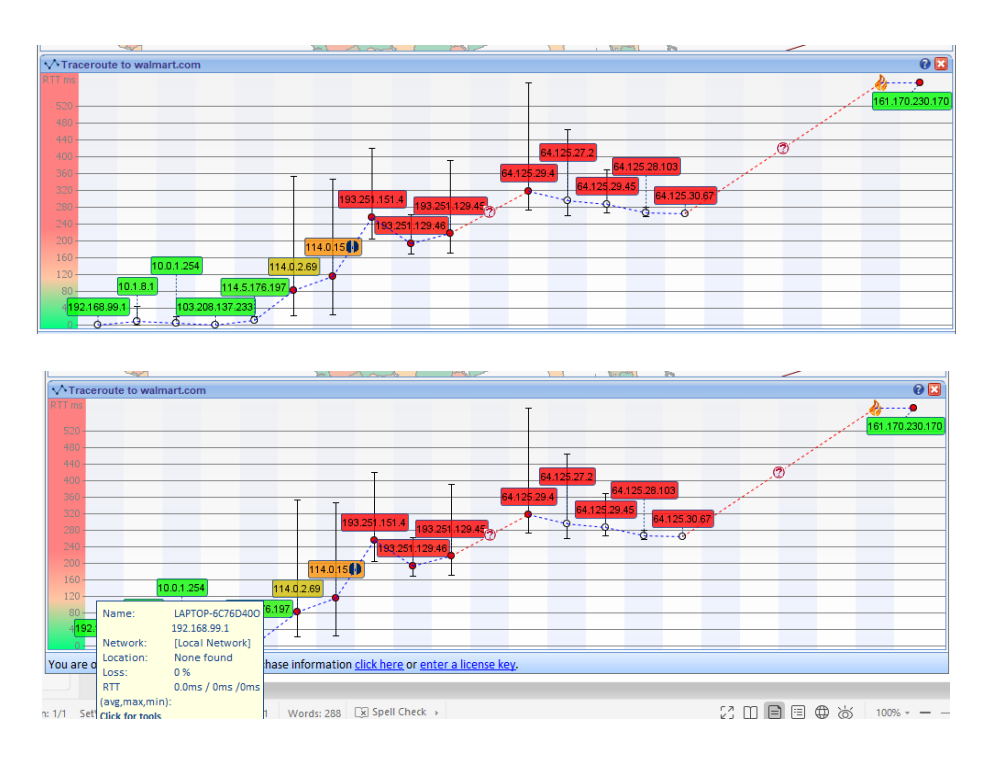

Panel grafik rute menunjukkan traceroute berdasarkan waktu perjalanan pulang pergi dari setiap hop. Anda dapat memperoleh informasi lebih lanjut tentang setiap lompatan dengan mengarahkan kursor mouse ke lompatan. Melakukan ini akan menyebabkan pop up muncul, seperti yang ditunjukkan di atas. Munculan ini akan memberi Anda informasi lebih mendalam untuk lompatan itu.

#### 5. Tabel alamat IP yang tercapture

| Alamat IP    | Detail                                                                                                    |
|--------------|----------------------------------------------------------------------------------------------------|
| Address      | Penjelasan                                                                                                    |
| 192.168.99.1 |                                                                                                    |
|              | Connection-specific DNS Suffix .:         Description:       VMware Virtual Ethernet Adapter for VMnet8         Physical Address:       00-50-56-C0-00-08         DHCP Enabled:       Yes         Autoconfiguration Enabled:       Yes         Link-local IPv6 Address:       fe80::29ed:6d2e:9836:29c2%9(Preferred)         IPv4 Address:       : Yes         Laks Obtained:       : 192.168.21.1(Preferred)         Subnet Mask:       : 15 November 2019 13:55:27         Lease Obtained:       : 15 November 2019 19:25:27         Default Gateway:       :         DHCP V6 TAID:       : 192.168.21.254         DHCPv6 Client DUID:       : 00-01-00-01-21-E8-B9-C8-80-CE-62-3F-ED-AD         DNS Servers:       : fec@:0:0:ffff:::1%1         6cc0.00.0.00000000000000000000000000000 |
|              | 200       10.0.1.254       114.0.2         120       10.0.1.254       114.0.2         80       Name:       LAPTOP-6C76D400         192.168.99.1       192.168.99.1         Network:       [Local Network]         Location:       Nome found         Loss:       0 %         RTT       0.0ms / 0ms / 0ms         n: 1/1       Set         Click for tools       1                                                                                                    |
| 10.1.8.1     |                                                                                                    |
|              | Wireless LAN adapter Wi-F1:         Connection-specific DNS Suffix . : unsri.ac.id         Description                                                                                                    |
|              | 10.1.8.1 114.5.176.197                                                                                                    |
|              | 99       Name:       10.1.8.1         ay 1 of a 1       Network:       [Local Network]         ay 1 of a 1       Location:       None found         Loss:       0 %         RTT       9.0ms / 46ms /2ms         (avg,max,min):       Click for tools                                                                                                    |
| 10.0.1.254   |                                                                                                    |

|                 | 10.0.1.254 114.0.2.69                                   |
|-----------------|---------------------------------------------------------|
|                 | 3.1 114.5.176.197                                       |
|                 | Name: 10.0.1.254                                        |
|                 |                                                         |
|                 | a 15 da Loss: 0 %                                       |
|                 | RTT 5.0ms / 21ms /2ms                                   |
|                 | (avg,max,min):<br>m Rd Click for tools                  |
|                 |                                                         |
| 103.208.137.233 |                                                         |
|                 | 114,5,176,197 🍋 - 1                                     |
|                 | -103.208.137 Name: 103.208.137.233                      |
|                 | day trial For                                           |
|                 | Loss: 0 %<br>RTT 2.0ms / 6ms /2ms                       |
|                 | (avg,max,min):                                          |
|                 |                                                         |
|                 |                                                         |
|                 |                                                         |
| 114.5.176.197   |                                                         |
|                 |                                                         |
|                 |                                                         |
|                 | Network: IPv4 address block not managed by the RIPE NCC |
|                 | . For purchase<br>Loss: 0%                              |
|                 | (avg,max,min):                                          |
|                 |                                                         |
|                 |                                                         |
|                 |                                                         |
| 114.0.2.69      |                                                         |
|                 | 114.0.2.69                                              |
|                 | 6.1 Name:esources.indosat.com                           |
|                 | Network: IPV4 address block not managed by the RIPE NCC |
|                 | Loss: 14 %                                              |
|                 | (avg,max,min):                                          |
|                 |                                                         |
|                 |                                                         |
|                 |                                                         |
| 114.0.15.143    |                                                         |
|                 |                                                         |
|                 |                                                         |
|                 | It4.015.43                                              |
|                 | Location: (Indonesia)<br>Ito Locs: 14 %                 |
|                 | RTT 117.0ms / 347ms /25ms<br>(avg.max.min):             |
|                 | rd(Uick for tools                                       |
|                 |                                                         |
|                 |                                                         |

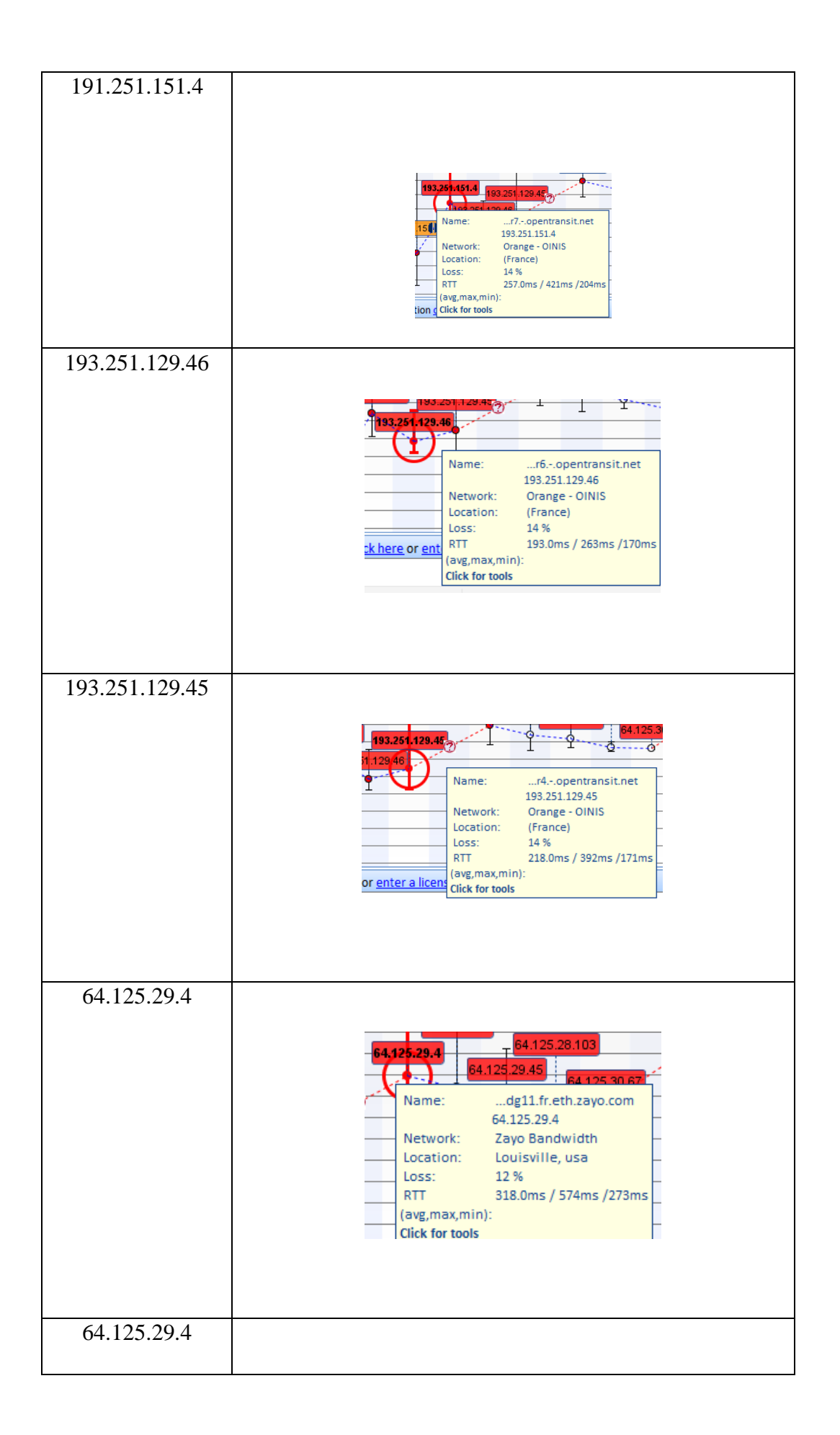

|               | 64,125,29,4       64,125,28,103         64,125,29,4       64,125,29,4         Name:      dg11.fr.eth.zayo.com         64,125,29,4       64,125,29,4         Network:       Zayo Bandwidth         Location:       Louisville, usa         Loss:       12 %         RTT       318.0ms / 574ms /273ms         (avg,max,min):       Click for tools |
|---------------|----------------------------------------------------------------------------------------------------|
| 64.125.27.2   | 64.125       27.2         29.4       Name:      dca2.us.eth.zayo.com         64.125.27.2      dca2.us.eth.zayo.com         Network:       Zayo Bandwidth         Location:       Louisville, usa         Loss:       0 %         RTT       295.0ms / 464ms /260ms         (avg.max.min):       Click for tools                                   |
| 64.125.29.45  | 64.125.29.45         Participant         Name:      iah1.us.eth.zayo.com         64.125.29.45         Network:       Zayo Bandwidth         Location:       Louisville, usa         Loss:       0 %         RTT       286.0ms / 370ms /266ms         (avg,max,min):       Click for tools                                                        |
| 64.125.28.103 | 64.125.28.103         29.45         Name:      dfw2.us.eth.zayo.com         64.125.28.103         Network:       Zayo Bandwidth         Location:       Louisville, usa         Loss:       0%         RTT       267.0ms / 281ms /259ms         (avg,max,min):       Click for tools                                                             |
| 64.125.30.67  |                                                                                                    |

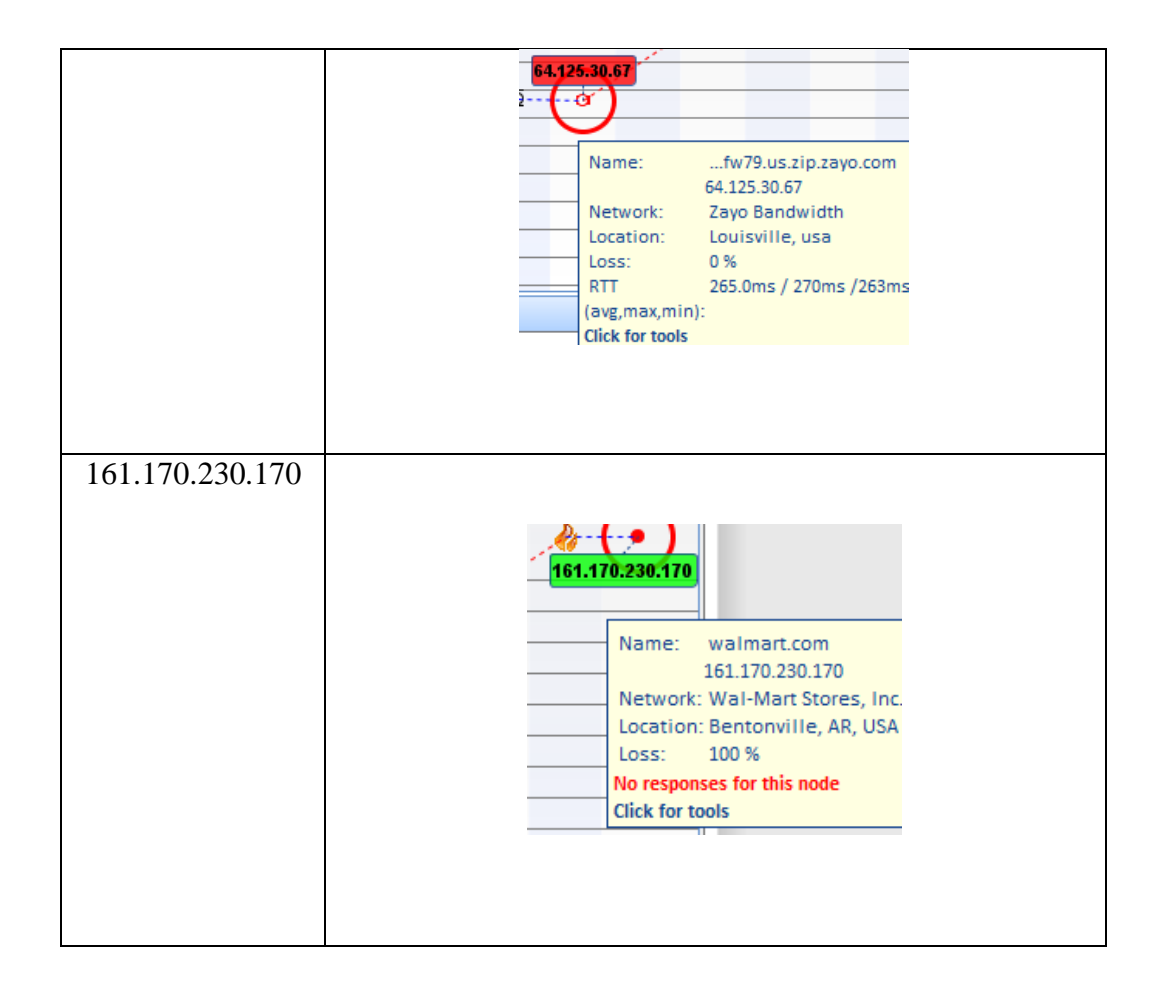

#### c) Analisa hasil Traceroute

Dari gambar diatas terdapat informasi tentang RTT ms (Round-trip delay time) yaitu lamanya waktu yang diperlukan untuk suatu sinyal untuk dikirim ditambah lamanya waktu yang dibutuhkan untuk pengakuan sinyal yang akan diterima. Waktu tunda ini mencakup waktu propagasi untuk jalur antara dua titik akhir komunikasi.

Grafik informasi traceroute memiliki tiga garis diplot. Ini adalah panjang rute, waktu respons maksimum pada rute dan waktu respons ke target. Mouse over pop up akan muncul untuk menunjukkan jenis, nilai dan waktu dari setiap titik yang diplot. Bilah merah vertikal menunjukkan kehilangan paket maksimum yang diberikan untuk rute yang diberikan. Jadi jika paket loss tertinggi adalah 80% pada hop 10 maka bar akan diplot pada 80%.

Round Trip Time (RTT) dan grafik kehilangan paket memiliki satu garis diplot yang menunjukkan waktu pulang pergi untuk naik . Mouse over pop up akan muncul untuk menunjukkan nilai yang tepat dari Round Trip Time (RTT) dan ketika itu terjadi. Bila merah vertikal menunjukkan maksimum paket loss yang diberikan untuk hop yang diberikan, metrik ini diberikan dalam persentase.